## How to Discontinue or Remove an Integration with MSPbots

Connections need to be removed from Integrations when a client stops using the connected software. This page shows how to do this.

Perform the following procedure to remove a connection:

1. Log in to MSPbots as an administrator and navigate to Settings > Get Started.

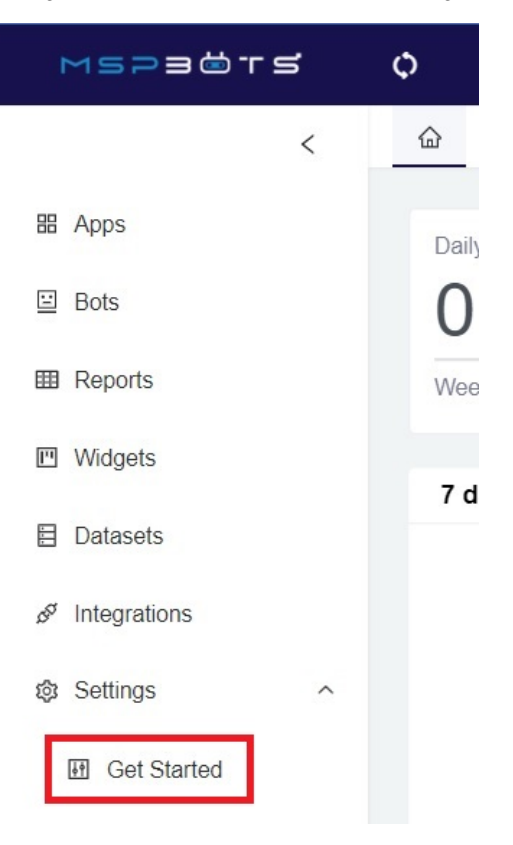

2. When the About Your MSP view appears, go to the section that the software belongs to. For example Other Software.

|             | < | 企 | Get Started $\times$  |                     |          |                                                             |
|-------------|---|---|-----------------------|---------------------|----------|-------------------------------------------------------------|
| 器 Apps      |   |   |                       |                     |          |                                                             |
| 🗉 Bots      |   |   | About your MSP        |                     |          |                                                             |
| I Reports   |   |   | Help us to understand | d vour business env | vironmen | t so we can help determine the best automation bots for you |
| I Widgets   |   |   |                       | ,                   |          | ······································                      |
| Datasets    |   |   | Honey CRM 🛞           |                     | ∨ ⊘      |                                                             |
| <i>a</i>    |   |   | * Reporting / Dashboa | ard Software        |          |                                                             |
|             |   |   | BrightGauge 🛞         |                     | ~ ⊘      |                                                             |
| o Settings  | ^ |   | * Attendance Software | е                   |          |                                                             |
| Get Started |   |   | Tsheets 🛞             |                     | ~ ⊘      |                                                             |
|             |   |   | * Which peer groups a | are you in?         |          |                                                             |
|             |   |   | Other 🛞               |                     | ~ 0      | Tech Exec Group                                             |
|             |   |   | * BackUp Disaster Re  | ecovery Software    |          |                                                             |
|             |   |   | StorageCraft 🛞 +      | 1                   | ~ ⊘      |                                                             |
|             |   | Г | * Other Software      |                     |          | 7                                                           |
|             |   |   | CrewHu 🛞 + 1          |                     | ~ ⊘      |                                                             |

3. Uncheck the software that needs to be disconnected. For example, remove the checkmark on Liongard to disconnect it from MSPbots.

| Liongard     | ~   |
|--------------|-----|
| SmileBack    |     |
| CloudRadial  |     |
| Audit For IT |     |
| PassPortal   |     |
| CrewHu       | ~   |
| IT Glue      | ~   |
| Simplesat    |     |
| CrewHu 🛞 + 2 | ~ @ |

4. Click Save.

5. Verify if the disconnection is successful:

Save

a. Switch to the client's view and go to Integrations.

b. Navigate to **Other Available Integrations.** The removed software should be found here. If it were Liongard, it should appear in this section.

Other Available Integrations

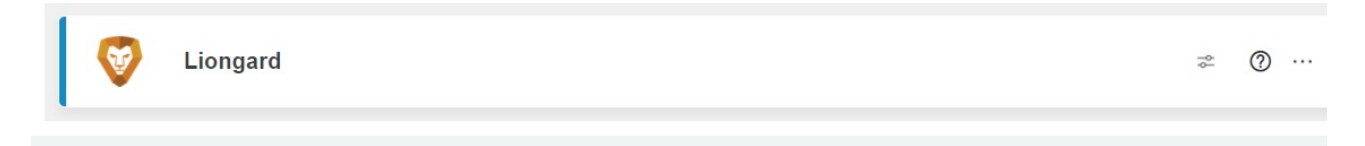